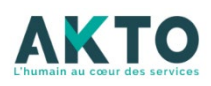

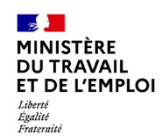

## **MODE D'EMPLOI – DEMANDE DE SUBVENTION FNE**

La DDS FNE est en format PDF formulaire remplissable directement et incluant des informations de saisie, des menus déroulants ou encore des champs de calcul automatiques.

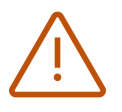

A ouvrir en ligne avec un navigateur <u>CHROME ou EDGE à jour</u>
 OU

• A télécharger puis ouvrir avec un lecteur PDF récent et à jour

Enregistrer en indiquant le NOM de l'entreprise puis imprimer pour signature après avoir compléter / vérifier tous les champs.

Le présent mode d'emploi vous explique comment renseigner chaque partie et met en avant certains points de vigilance pour avoir un remplissage exhaustif et cohérent.

## Page 1 – informations sur l'entreprise

- Chaque case jaune-verte doit être remplie
- Si l'entreprise a plusieurs établissements concernés par l'action, elle devra compléter les adresses et SIRET de chacun des établissements : quand le SIREN est renseigné, les 9 premiers chiffres du SIRET se renseignent automatiquement. Il faut ensuite ajouter les 5 derniers chiffres (NIC) du SIRET.
- Le forfait horaire pour le calcul des rémunérations se calcule automatiquement en fonction de la région renseignée

(9€/h pour Mayotte ; 12€/h pour les autres régions)

Le taux d'intervention FNE est déterminé automatiquement en fonction de la catégorie d'entreprise sélectionnée. La <u>sélection de la catégorie est donc à faire avec vigilance</u>, et elle <u>s'apprécie au niveau du groupe</u> en cas de lien /a appartenance à un groupe.

|       | Petite entreprise                                                                                 | Moyenne entreprise                                                           | Grande entreprise                                              |  |  |  |
|-------|---------------------------------------------------------------------------------------------------|------------------------------------------------------------------------------|----------------------------------------------------------------|--|--|--|
|       | <ul> <li>(1) Entreprise qui emploie<br/>moins de 50</li> <li>Et CA ou bilan &lt; 10M €</li> </ul> | (2)Entreprise qui emploie moins<br>de 250<br>et CA < 50 M € ou Bilan< 43 M € | (3) Entreprise n'entrant pas<br>dans les catégories (1) et (2) |  |  |  |
| x FNE | 70%                                                                                               | 60%                                                                          | 50%                                                            |  |  |  |

Page 2 – Contexte de la demande / situation entreprise / Perspectives Emploi

L'entreprise doit préciser :

- En quoi la/les formation(s) visées permet(tent) d'accélérer ou de concourir à sa ou ses transitions (éléments de contexte / problématiques rencontrées par l'entreprise)
- → En quoi le projet de formation est en lien avec les JOP 2024 ou les WorldSkills 2024

## Nécessité de :

- Cocher la ou les cases « axe »
- D'argumenter explicitement dans « contexte/enjeux/problématiques » pour chaque « axe » coché.

## Pages 3 et 4 - Description détaillée et chiffrage des actions / parcours

- Une ligne par action de formation
- > 18 actions de formation maximum par demande de subvention

#### Toutes les colonnes doivent être renseignées

**L'intitulé de l'action doit être le même que celui qui sera saisi dans le SI** lors du dépôt de la demande (titre simple de 55 caractères max espaces compris. Mettre des N° si des actions ont des intitulés identiques)

- > La durée en heures stagiaires (h.stg) est calculée automatiquement : nb de stagiaires x nb d'heures
- > Coûts pédagogiques (CP) € HT = montant total des CP envisagés pour l'action de formation
- ➤ Coûts salariaux = montant total des salaires au réel des participants → Coût horaire brut chargés du stagiaire X nb d'heures de formation (addition au total des coûts salariaux des différents stagiaires)
  - Subvention FNE estimée sur CP en HT = calcul automatique

La subvention calculée tient compte du plafonnement des CP à 45€ / h.stg et du taux FNE en fonction de la catégorie entreprise (50% ou 60% ou 70%)

- Subvention FNE estimée sur rému = calcul automatique

La subvention calculée tient compte du plafond de rémunération à 9€/h pour Mayotte / 12€/h pour les autres régions et du taux FNE en fonction de la catégorie entreprise (50% ou 60% ou 70%)

- La subvention FNE estimée totale € HT = addition des 2 colonnes précédentes = subvention FNE qui sera retenue sur l'action.

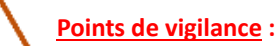

- La durée minimale doit être de 14h pour les actions individuelles et 7h pour les actions collectives AKTO (Espace Formation)
- La date de dépôt de la demande doit être préalable à la date de démarrage de l'action de formation
- En fonction de l'outil avec lequel le formulaire a été ouvert (lecteur PDF ou navigateur EDGE ou CHROME), les formules de calcul ne se mettent pas à jour instantanément, il faut cliquer une à plusieurs fois sur :

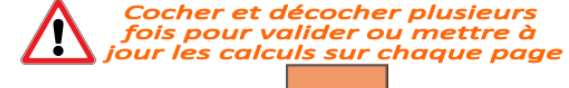

#### Page 5 – Plan global de financement et gestion de la contrepartie

Dans cette page, aucune case n'est à remplir par l'entreprise. Il ne s'agit que de formules automatiques pour récapituler le plan de financement retenu et aider à comprendre la prise en charge.

|                           | Coûts demandés (€ HT) |                        | Assiette retenue pour le calcul la<br>subvention FNE (€ HT) |                | Subvention FNE estimée (€ HT) |                    | Contrepartie obligatoire sur l'assiette<br>retenue pour le calcul de la<br>subvention (€ HT) |                        |                            | Autre reste à charge correspondant à<br>la part exclue de l'assiette de calcul de<br>la subvention FNE (€ HT) <sup>2</sup> |                      |                         |        |          |       |
|---------------------------|-----------------------|------------------------|-------------------------------------------------------------|----------------|-------------------------------|--------------------|----------------------------------------------------------------------------------------------|------------------------|----------------------------|----------------------------------------------------------------------------------------------------|----------------------|-------------------------|--------|----------|-------|
|                           | СР                    | REMU                   | TOTAL                                                       | Sur CP         | Sur REMU                      | TOTAL              | Sur CP                                                                                       | Sur REMU               | TOTAL                      | Sur CP                                                                                                    | Sur REMU             | TOTAL                   | Sur CP | Sur REMU | TOTAL |
|                           |                       |                        | 0                                                           | 0              | 0                             | 0                  | 0                                                                                            | 0                      | 0                          | 0                                                                                                    | 0                    | 0                       | 0      | 0        | 0     |
|                           |                       |                        |                                                             |                |                               |                    |                                                                                              |                        |                            |                                                                                                    |                      |                         |        |          |       |
|                           | CP ET Rémunérations   |                        | Assiette retenue tenant                                     |                | Montant de la                 |                    | Contrepartie que                                                                             |                        |                            | Reste à charge sur la part                                                                                                 |                      |                         |        |          |       |
| demandés par l'entreprise |                       | compte du plafonnement |                                                             | subvention FNE |                               | l'entreprise devra |                                                                                              | exclue de l'assiette   |                            |                                                                                                    |                      |                         |        |          |       |
|                           | au réel               |                        | des CP à 45€ /h et des                                      |                | retenue                       |                    | <u>nécessairement</u> verser                                                                 |                        |                            | éligible au FNE =                                                                                                    |                      |                         |        |          |       |
|                           |                       |                        | rém à 9                                                     | €/h pour I     | Mayotte                       | tenant compte des  |                                                                                              | soit en mobilisant son |                            | possibilité pour                                                                                                    |                      |                         |        |          |       |
|                           |                       |                        | et 12€/h pour les autres                                    |                | plafonnements CP et           |                    | conventionnel, soit en                                                                       |                        | l'entreprise de laisser ou |                                                                                                    |                      |                         |        |          |       |
|                           |                       |                        | régions                                                     |                | rem, ainsi que du taux        |                    | réalisant un versement                                                                       |                        | non cette part à AKTO      |                                                                                                    |                      |                         |        |          |       |
|                           |                       |                        |                                                             |                |                               | d'intervention FNE |                                                                                              | volontaire à AKTO      |                            | sous forme de                                                                                                    |                      |                         |        |          |       |
|                           |                       |                        |                                                             |                |                               |                    |                                                                                              |                        |                            | versements volontaires                                                                                                    |                      |                         |        |          |       |
|                           |                       |                        |                                                             |                |                               |                    |                                                                                              |                        |                            |                                                                                                    |                      | ou fonds conventionnels |        |          |       |
|                           |                       |                        |                                                             |                |                               |                    |                                                                                              |                        |                            |                                                                                                    | mais sans obligation |                         |        |          |       |

En fonction de l'outil avec lequel le formulaire a été ouvert (lecteur PDF ou navigateur EDGE ou CHROME), les formules de calcul ne se mettent pas à jour instantanément, il faut cliquer une à plusieurs fois sur :

Cocher et décocher plusieurs fois pour valider ou mettre à jour les calculs sur chaque page

## Page 6 – liste des pièces à communiquer avec sa demande de prise en charge

#### Page 7 – Attestation sur l'honneur de l'entreprise

- Bien renseigner « je soussigné(e) » avec le nom du représentant légal qui signera également l'attestation
- Les montants des coûts totaux et du FNE sollicités se renseignent automatiquement en fonction des éléments renseignés dans les tableaux précédemment.
- Cocher la première case « j'atteste avoir pris connaissance... », les autres cases se cocheront automatiquement
- Compléter le lieu et la date de signature

!! la demande de subvention doit être datée avant le démarrage de la première action de formation

Signature du représentant légal et cachet de l'entreprise

# PENSER A ENREGISTRER VOTRE DEMANDE DE SUBVENTION EN INDIQUANT DANS L'INTITULE LE NOM DE L'ENTREPRISE